# 河北会计管理系统个人用户 使用手册

# 目录

| 1, | 信息采集       | . 2 |
|----|------------|-----|
|    | 1.1 基本信息   | 4   |
|    | 1.2 学历信息   | 5   |
|    | 1.3 单位信息   | 7   |
|    | 1.4 人才信息   | 10  |
|    | 1.5 职称信息   | 11  |
|    | 1.6 相关资料上传 | 12  |
|    | 1.7 预览确认   | 16  |

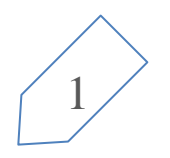

# 1、信息采集

未注册过的用户首次进入会计管理系统,可点击"注册"按钮,跳转至注册页面,填写个人真实的证件号码、姓名、证件号、设置密码、电子 邮箱、手机号及验证码、图形验证码,勾选"我已阅读并同意'河北省会计人员管理服务系统使用协议'"点击【立即注册】按钮完成注册,注册 页面如图 1.1 所示。

已注册过的用户可通过个人的证件号、密码登录进入个人用户系统。

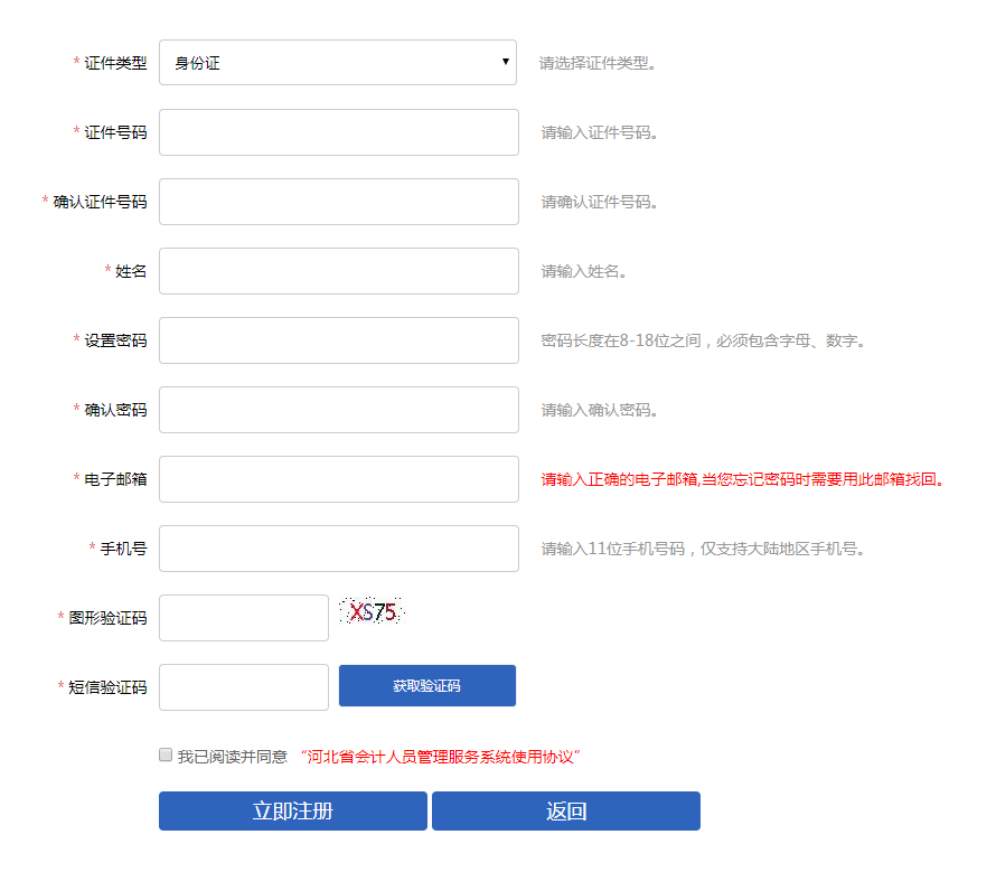

图 1.1 用户注册页面

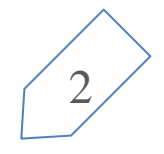

新注册的用户进入系统之后,需要在此页面完成个人信息采集,用户需要填写个人的基本信息,包括:基本信息、学历信息、单位信息、人 才信息、职称信息、相关资料上传,预览确认。如图 1.2 所示。

|           | · · · · · · · · · · · · · · · · · · ·                                                                                                    |
|-----------|----------------------------------------------------------------------------------------------------|
| *我的照片:    | <ul> <li>说明:</li> <li>1.本人近期免冠证件照片(白底)。</li> <li>2.照片格式及尺寸:格式jpg/jpeg,尺寸像素295*413,大于10KB,小于20KB。</li> <li>3.点击下方的绿色按钮"保存进入下一步"才会保存照片。</li> </ul> |
| 上传照片:     | 令 选择照片                                                                                                    |
| *姓名:      | 周某某                                                                                                    |
| *证件类型:    | 身份证                                                                                                    |
| *证件号码:    | 130182*******                                                                                                    |
| *性别:      | 男                                                                                                    |
| *出生日期:    | 1986-11-27                                                                                                    |
| *手机号码:    | 1861111111                                                                                                    |
| *民族:      | 汉族                                                                                                    |
| *所属国家和地区: | 中国(内地)                                                                                                    |
| *电子邮箱:    | 283111802@qq.com                                                                                                    |
| *政治面貌:    | 群众                                                                                                    |
|           | В 保存进入下一步                                                                                                    |

图 1.2 个人用户登入系统首页面

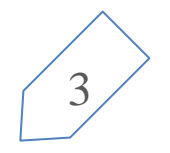

### 1.1 基本信息

个人用户需要在"基本信息"中上传本人近 6 个月之内的白底免冠正面照片,格式 jpg/jpeg,尺寸像素 295\*413,大于 10KB,小于 20KB,除此之外, 个人用户还要选择"民族", "所属国家和地区",并填写个人的电子邮箱地址,政治面貌。

页面中已有"姓名","有效身份证件类型","身份证号"等填写项,系统根据注册时的身份证号获取到了用户的出生日期(注册时选择身份证的会获取到,如果选择其他证件类型,将无法获取到这些信息,需要个人填写),因此输入框中已有一部分信息。其他必填项可根据个人实际情况进行更改(身份证件号码以及姓名是无法更改的),填写完成后点击页面下方的"保存进入下一步"按钮,即可跳转至下一项信息页面。"基本信息"采集页面如图 1.3 所示。

| *我的照片:               | and the second second s | 说明:                                             |
|----------------------|----------------------------------------------------------------------------------------------------|-------------------------------------------------|
|                      |                                                                                                    | 1.本人近期免冠证件照片(白底)。                               |
|                      | -                                                                                                    | 2.照片格式及尺寸:格式jpg/jpeg,尺寸像素295*413,大于10KB,小于20KB。 |
|                      |                                                                                                    | 3.点击下方的绿色按钮 <mark>"保存进入下一步"</mark> 才会保存照片。      |
| 上传照片:                | ④ 选择照片                                                                                                    |                                                 |
| *姓名:                 | 周某某                                                                                                    |                                                 |
| <mark>*</mark> 证件类型: | 身份证                                                                                                    |                                                 |
| *证件号码:               | 130182**********                                                                                                    |                                                 |
| *性别:                 | 男                                                                                                    |                                                 |
| *出生日期:               | 1986-11-27                                                                                                    |                                                 |
| *手机号码:               | 1861111111                                                                                                    |                                                 |
| *民族:                 | 汉族                                                                                                    |                                                 |
| *所属国家和地区:            | 中国(内地)                                                                                                    |                                                 |
| *电子邮箱:               | 283111802@qq.com                                                                                                    |                                                 |
| *政治面貌:               | 群众                                                                                                    |                                                 |
|                      | 日 保存进入下一步                                                                                                    |                                                 |

图 1.3 "基本信息"采集页面

用户填写完"基本信息"后,点击"保存进入下一步"按钮,即可跳转至"学历信息"页面,页面的第一行是选择"是否在校",若选择"是",则出现图 1.4 的页面。

| *是否在校:  | <ul> <li>●是 ◎否</li> </ul> |
|---------|---------------------------|
| *学籍所在地: | 唐山市 マ 古冶区 マ               |
| *就读学校:  | 河北大学                      |
| *就读专业:  | 会计学                       |
|         | く 返回上一步 🖪 保存进入下一步         |

图 1.4 "是否在校"选择"是"的页面

在此页面中,用户需填写个人的学籍所在地,精确到区县;填写个人就读学校的全称以及选择就读的专业,"就读专业"内的选项均为与会计 行业相关的专业,如图 1.5 所示。

| STREET DOLLARS | anny a ry |   |
|----------------|-----------|---|
|                |           |   |
| *就读专业:         | 请选择       | • |
|                | 请选择       |   |
|                | 会计学       |   |
|                | 财务管理      |   |
|                | 会计电算化     |   |
|                | 管理会计      |   |
|                | 审计        |   |
|                | 其他        |   |
|                | 无         |   |
|                |           |   |

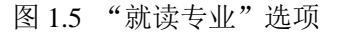

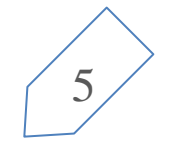

#### 当"是否在校"选择"否"时,出现图 1.6 的页面。

| *是否在校:        | ◎是   ●否    |
|---------------|------------|
| *全日制最高学历:     | 本科         |
| *全日制最高学位:     | 硕士         |
| *全日制最高学历毕业院校: | 无33        |
| *全日制最高学历毕业时间: | 2019-03-26 |
| *全日制最高学历所学专业: | 财务管理       |
| *全日制毕业证书号:    | 123456     |
| 非全日制最高学历:     | 本科         |
| 非全日制最高学位:     | 双学士        |
| 非全日制最高学历毕业院校: | 333223     |
| 非全日制最高学历毕业时间: | 2019-03-05 |
| 非全日制最高学历所学专业: | 管理会计       |
| 非全日制毕业证书号:    | 456789     |
|               | 〈 返回上──步   |

图 1.6 "是否在校"选择"否"的页面

在图 1.6 所示的页面中,用户需填写个人全日制学习的信息,如:全日制最高学历,全日制最高学位,全日制毕业院校,毕业时间以及所学

专业等信息,个人用户可选填非全日制学习的信息。

用户无论在"是否在校"栏中选择的"是"还是"否",都要在填写完成后点击"保存进入下一步"按钮,跳转至新页面。如果想看"基本 信息"页面填写的内容,可点击"返回上一步"按钮查看。

## 1.3 单位信息

用户在"学历信息"页面点击"保存进入下一步"按钮后可跳转至"单位信息"页面。"单位信息"页面中,第一项为"是否在岗",若选择"是",出现下面图示的页面("是"为默认选中状态),如图 1.7 所示。

| *是否在岗:         | <ul> <li>●是</li> <li>●否</li> </ul> |         |
|----------------|------------------------------------|---------|
| *工作单位所在地:      | 唐山市                                | ▼ 古治区 ▼ |
| *统一社会信用代码:     | 444564265456456456X                |         |
| *工作单位全称:       | 33333                              |         |
| *工作单位经济类型:     | 上市公司一国有控股                          |         |
| *工作单位地址:       | 3333333                            |         |
| 工作单位电话:        | 工作单位电话                             |         |
| *是否从事会计工作:     | <ul> <li>●是</li> <li>●否</li> </ul> |         |
| *开始从事会计工作时间:   | 2019-03-26                         |         |
| *现从事会计工作岗位:    | 会计机构负责人(会计主管)                      |         |
| *会计行政职务:       | 会计主管人员                             |         |
| *专业技术职务:       | 助理会计师                              |         |
| *会计专业技术职务聘任时间: | 2019-03-26                         |         |
|                |                                    |         |

图 1.7 "是否在岗"选择"是"后展示的页面

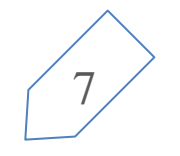

用户选择"是"以后,需填写页面中带有红色"\*"的栏目。在最后需要用户选择"是否从事会计工作",若选择"否",则出现以下页面, 如图 1.8 所示。在此页面中,因未参加会计工作,所以只需要填写现所在单位的信息。

| *是否在岗:     | <ul> <li>●是</li> <li>●否</li> </ul> |
|------------|------------------------------------|
| *工作单位所在地:  | 唐山市 * 古冶区 *                        |
| *统一社会信用代码: | 444564265456456456X                |
| *工作单位全称:   | 33333                              |
| *工作单位经济类型: | 上市公司——国有控股                         |
| *工作单位地址:   | 333333                             |
| 工作单位电话:    | 工作单位电话                             |
| *是否从事会计工作: | ◎是  ●否                             |
|            | < 返回上──步                           |

图 1.8 "是否从事会计工作"选择"否"时的页面

当"是否从事会计工作"栏选择的是"是"选项时,页面如下图所示,如图 1.9 所示。

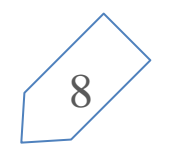

| *是否在岗:         | <ul><li>●是</li><li>○否</li></ul> |       |   |
|----------------|---------------------------------|-------|---|
| *工作单位所在地:      | 唐山市                             | ▼古冶区  | • |
| *统一社会信用代码:     | 444564265456456456X             |       |   |
| *工作单位全称:       | 33333                           |       |   |
| *工作单位经济类型:     | 上市公司——国有控股                      |       |   |
| *工作单位地址:       | 3333333                         |       |   |
| 工作单位电话:        | 工作单位电话                          |       |   |
| *是否从事会计工作:     | ◎是 ◎否                           |       |   |
| *开始从事会计工作时间:   | 2019-03-26                      |       |   |
| *现从事会计工作岗位:    | 会计机构负责人(会计主管)                   |       |   |
| *会计行政职务:       | 会计主管人员                          |       |   |
| *专业技术职务:       | 助理会计师                           |       |   |
| *会计专业技术职务聘任时间: | 2019-03-26                      |       |   |
|                | く返回上一步 🖪 保存                     | 进入下一步 |   |

图 1.9 "是否从事会计工作"选择"是"时的页面

选择"是"以后,需要填写从事会计工作的相关信息,带有红色"\*"的为必填项。 当"是否在岗"栏选择"否"时,出现以下页面,如图 1.10 所示。

| *是否在岗: | ◎是     | ●否  |         |     |   |
|--------|--------|-----|---------|-----|---|
| *所在地:  | 唐山市    |     | •       | 古冶区 | , |
|        | 〈 返回上- | 步 🖪 | 保存进入下一步 |     |   |

图 1.10 "是否在岗"选择"否"时页面

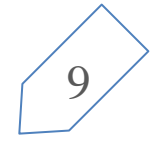

用户在"是否在岗"栏目选择"否"时,只需要填写户籍所在地,精确到区县即可。

如果用户在图 1.4 所示"学历信息"页面,"是否在校"选择了"是"并填写了信息点击"保存进入下一步"按钮,则"单位信息"页面则是图 1.11 所示页面,不可修改。

| 8      | 基本信息 | 暍 学历信息 | ■ 単位信息  | 囚 人才信息 | ■ 职称信息 | ◎ 相关资料上传 | 回 预览确认 |
|--------|------|--------|---------|--------|--------|----------|--------|
| *是否在向: | 否    |        |         |        |        |          |        |
|        | 〈 返  | 回上—步 🖪 | 保存进入下一步 |        |        |          |        |

图 1.11 在校生的"单位信息"页面

用户填写完毕"单位信息"页面内的信息后,都要点击"保存进入下一步"按钮,跳转至下一页面,继续完成信息采集工作。

1.4 人才信息

用户在完成"单位信息"中的信息填写后,点击"保存并进入下一步"按钮,可跳转至"人才信息"页面,页面如图 1.12 所示。

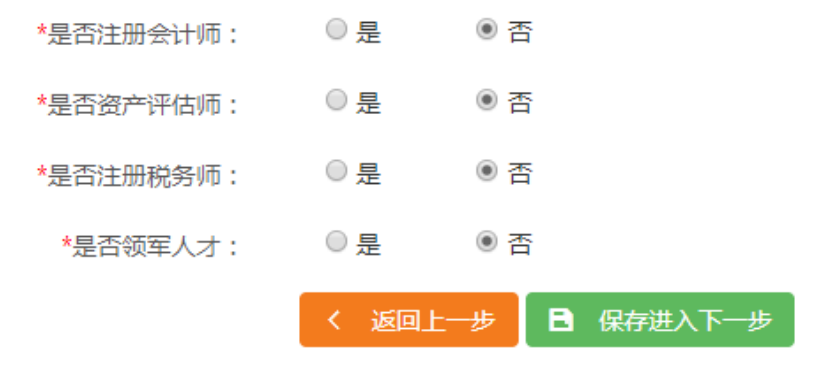

图 1.12 "人才信息"页面

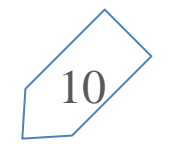

在该页面中,第四行"是否领军人才",选项"是"为默认选项,当选择 "否"时,页面如图 1.12 所示,需填写会计领军人才的相关信息。如果用户选择了"是",则页面如下图所示,如图 1.13 所示。

| *是否注册会计师:    | ◎是                | ◉ 否 |       |    |  |
|--------------|-------------------|-----|-------|----|--|
| *是否资产评估师:    | ◎是                | ◉ 否 |       |    |  |
| *是否注册税务师:    | ◎是                | ◉ 否 |       |    |  |
| *是否领军人才:     | ◉ 是               | ○否  |       |    |  |
| *高端会计人才类别:   | <mark>请</mark> 选择 |     |       |    |  |
| *会计领军人才级别:   | 请选择               |     |       |    |  |
| *会计领军人才类别:   | 请选择               |     |       |    |  |
| <b>*</b> 期次: | 期次                |     |       |    |  |
| *入选年度:       | 入选年度              |     |       |    |  |
| *培养状态:       | <mark>请</mark> 选择 |     |       |    |  |
| *毕业年度:       | 毕业年度              |     |       |    |  |
|              | 〈 返回上-            | 步目  | 保存进入下 | 一步 |  |

图 1.13 "是否领军人才"选择"否"后的页面

当选择了"否",则只需要选择"是否注册会计师","是否资产评估师"以及"是否注册税务师"这三个选项。用户填写完页面中所有带红 色"\*"的必填项后,可点击"保存进入下一步"继续完成个人信息采集。

#### 1.5 职称信息

完成"人才信息"的信息采集后,点击下一步按钮,可跳转至"职称信息"页面,"职称信息"页面如下图所示,如图 1.14 所示。

| *专业技术资格级别:     | 初级                  |
|----------------|---------------------|
| *专业技术资格类型:     | 经济类                 |
| *专业技术资格取得方式:   | 评审                  |
| *专业技术资格取得时间:   | 2019-03-26          |
| 专业技术资格证书号或批文号: | 12345678x           |
| *珠算等级:         | 普一级以上               |
| *珠算证号:         | 456789              |
|                | < 返回上──步 🖪 保存进入下──步 |

图 1.14 "职称信息"页面

其中"专业技术资格类型","专业技术资格级别"以及"专业技术资格取得方式","专业技术资格取得时间","珠算等级","珠算证 号"为必填项,根据自己实际情况选择。选择并填写完毕后,可点击"保存进入下一步"按钮,跳转至下一个页面继续信息采集。

# 1.6 相关资料上传

当填写完 "职称信息"页面的内容后,点击下一步按钮跳转到"相关资料上传"页面,如图 1.15 所示。

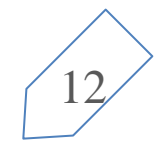

| ③ 基本信息 ጫ 学历信息 副 单位信息 👜 人才信息 💷 职称信息 🗘 相关资料上传 | 函 预览确认 |      |      |
|---------------------------------------------|--------|------|------|
| 名称                                          | 数量     | 示例   | 操作   |
| 有效身份证件(如:身份证)                               | 1      | 查看示例 | 上传材料 |
| 真实性承诺书 下載真实性承诺书                             | 1      | 查看示例 | 上传材料 |
| 学历证明                                        | 1      | 查看示例 | 上传材料 |
| 专业技术资格证书                                    | 1      | 查看示例 | 上传材料 |
| < 返回上──歩 ▶ 預防備从                             |        |      |      |

图 1.15 "相关资料上传"页面

"相关资料上传"中所需要上传的内容是根据个人填写的基本信息系统做判断得到的,例如在校生则不需要上传"学历证明"以及"工作证明", 只需要上传"学生证明"即可,如图 1.16 所示。

| 名称              | 数量 | 示例   | 操作   |
|-----------------|----|------|------|
| 有效身份证件(如:身份证)   | 1  | 查看示例 | 上传材料 |
| 真实性承诺书 下载真实性承诺书 | 1  | 查看示例 | 上传材料 |
| 学生证明            | 1  | 查看示例 | 上传材料 |
| 专业技术资格证书        | 1  | 查看示例 | 上传材料 |
| < 返回上─步         |    |      |      |

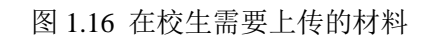

可在"真实性承诺书"一行右侧下载"真实性承诺书"模板,点击后出现下载页面,如下图所示。如图 1.17 所示

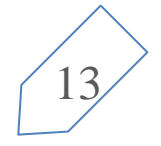

| 新建下载任 | 务                                                   | $\times$ |
|-------|-----------------------------------------------------|----------|
| 网址:   | http://www.hbjyt.com:6061/hbkjgl/images/%E6%9D%90%E |          |
| 名称:   | 材料真实保证书.doc WORD文档 26.50 KB                         |          |
| 下载到:  | 剩: 47.28 GB ▼ 浏览                                    |          |
|       | 百按打开 下我 取得                                          | Ľ        |
|       | 直接打开下载取消                                            | ¥.       |

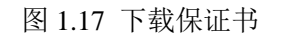

"相关资料上传"页面每一行都有"查看示例"按钮,点开后可查看示例的标准样式,来确定自己要上传的文件格式是否正确。"查看示例" 按钮点击后如图 1.18 所示。

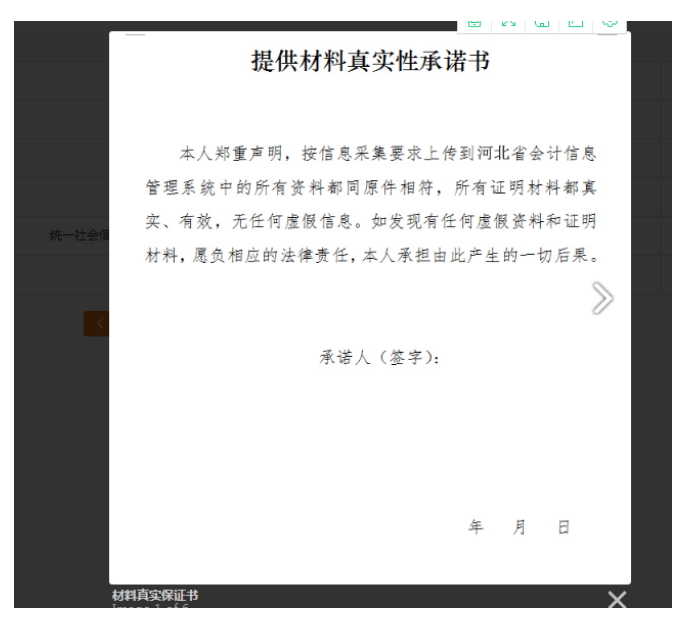

图 1.18 "材料真实保证书"示例

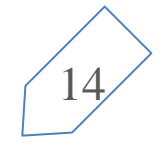

| 点击选择图片   |  |
|----------|--|
| 或将照片拖到这甲 |  |

"相关资料上传"页面的每一行最后是"上传材料"按钮,点击该按钮后,跳转至上传页面,上传页面如图 1.19 所示。

图 1.19 "上传材料"页面

选择好所要上传的内容图片之后,页面如图 1.20 所示,点击"继续添加"可继续上传其他图片,点击"开始上传",可将已选择的图片上传到数据库中。将鼠标移动到已选择的图片上时,有删除图标,点击即可删除已选择的图片。

|        | 材料真实保证书                      |                  | × |
|--------|------------------------------|------------------|---|
|        | <b>開始美華文<br/>月後</b><br>系統文件夫 |                  |   |
|        | 已选择1张图片。                     | 继续添加 <b>开始上校</b> |   |
| 说<br>, | <del>期:</del><br>照片最大200k    |                  |   |

图 1.20 已选择好图片的"上传材料"页面

、点击"开始上传"按钮, 若成功, 图片右下有一个对勾的样式, 证明上传材料成功。如图 1.21 所示。这时点击右上方 X 号, 可返回"相关资料

#### 上传"页面。

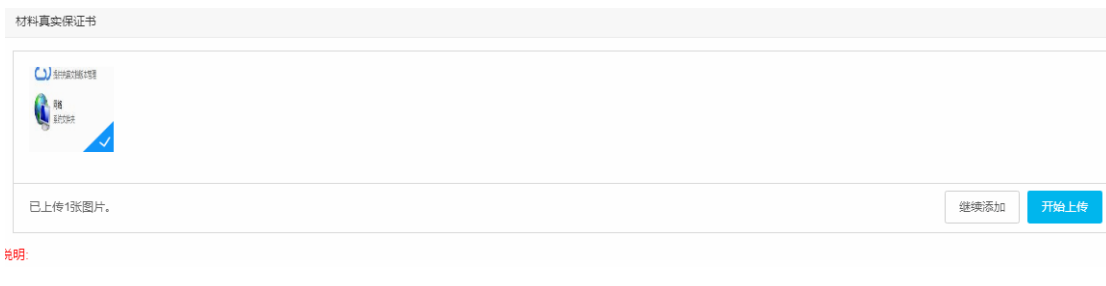

#### 图 1.21 上传成功时页面展示

用户将所有要上传的材料上传完毕后,点击"相关资料上传"页面下方的"预览确认"按钮,可跳转至新页面。

# 1.7 预览确认

用户点击"相关资料上传"页面中的"预览确认"按钮,可跳转至预览确认页面,该页面显示用户之前填过的所有的信息以及上传的附件,可 让用户确定自己填写的信息是否有误。确定无误后,在页面最下方有两个按钮,分别是"返回上一步"和"提交审核"。点击"返回上一步"按钮 可回到"相关资料上传"页面;点击"提交审核",则是将用户填写好的信息提交给管理后台,一旦提交,用户填写的信息将不能修改,因此一定 要确认无误后再点击提交按钮。预览确认页面如图 1.22 所示。

| 基本信息                    |                      |              |                |            |                       |               |  |
|-------------------------|----------------------|--------------|----------------|------------|-----------------------|---------------|--|
| 姓名:周某某 性别:男             |                      |              |                |            | 出生日期:1986-11-27       |               |  |
| 有效身份证件类型:身份证            | 5件号码:130182********* |              | 手机号:1861111111 |            |                       |               |  |
| 国家和地区:中国(内地)     民族:汉族  |                      |              |                |            | 电子邮箱:283111802@qq.com |               |  |
| 政治面貌:群众                 |                      |              |                |            |                       |               |  |
| 全日制学历信息                 |                      |              |                |            |                       |               |  |
| 学历:本科                   |                      | 学位:硕士        | 学位:硕士 毕业院校:无33 |            | 33                    | 毕业时间:2019-03- |  |
| 所学专业: 财务管理              |                      | 毕业证书号:123456 | 毕业证书号:123456   |            |                       |               |  |
| 非日制学历信息                 |                      |              |                |            |                       |               |  |
| 学历:本科     学位:双学士        |                      |              | 毕业院校:333223    |            | 毕业时间:2019-03-05       |               |  |
| 所学专业: 管理会计 毕业证书号:456789 |                      |              |                |            |                       |               |  |
| 单位信息                    |                      |              |                |            |                       |               |  |
| 是否在岗:否 所在地:唐山市/古冶区      |                      |              |                |            |                       |               |  |
| 人才信息                    |                      |              |                |            |                       |               |  |
| 是否注册会计师:否               | 否资产评估师: 否            |              |                | 是否注册税务师: 否 |                       | 是否领军人才: 否     |  |
| 4                       |                      |              |                |            |                       |               |  |

图 1.22 "预览确认"页面

点击"提交审核"按钮之后,等待管理员审核通过,如图 1.23 所示。

| <sup>有效身份证件(如: 身份证 )</sup><br><b>说明</b> | 真实性承诺书      | 学历证明                | 专业技术资格证书         |                 |
|-----------------------------------------|-------------|---------------------|------------------|-----------------|
| □1.本人填写的信息和摄                            | 供的资料都真实、准确、 | 有效 , 资料与原件相符        | 。如提供虚假失真的信息和资料的  | ,本人愿意承担由此产生的责任。 |
| 2.确认信息填写无误后                             | ,点击页面下方"提交管 | 审核",等待财政部门做         | 出审核意见。已提交审核的信息只可 | 可查看,不可修改。       |
|                                         |             | < 返回上 <del>一步</del> | 日 提交审核           |                 |
|                                         |             |                     |                  |                 |

图 1.23 "提交审核" 按钮

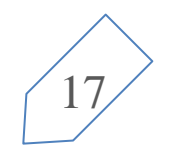